## Assigning Vulnerabilities

To assign vulnerabilities to RiskVision objects, such as entities, tickets, controls and subcontrols, select the vulnerabilities by entering the search criteria. The **Select Vulnerabilities** interface has search elements with a text box or a check box that you can choose to narrow search results.

| Search Element    | Description                                                                                                    |  |
|-------------------|----------------------------------------------------------------------------------------------------|--|
| Title             | Input the title text to search for vulnerabilities.                                                                                                    |  |
| ldentifier        | Input the alphanumeric character to search for vulnerabilities.                                                                                                    |  |
| Description       | Input the vulnerability description to search for vulnerabilities.                                                                                                    |  |
| Severity          | Search for vulnerabilities based on their severity,<br>such as low, medium, or high. Specify the<br>complete string to search vulnerabilities based on<br>the severity. For example, "med" will not return<br>any results. |  |
| Source            | Search for vulnerabilities based on their source, such as NVDB or Nessus.                                                                                                    |  |
| Secondary Source  | Search for vulnerabilities based on a secondary source, such as a scanner.                                                                                                    |  |
| Technology        | Search for vulnerabilities that are associated with<br>a technology, such as Microsoft, Symantec, or<br>Oracle.                                                                                                    |  |
| Patch Name        | Search for resolved vulnerability instances for which a patch has been applied.                                                                                                    |  |
| CWE               | Input the CWE value to search for vulnerabilities.                                                                                                    |  |
| Other Identifiers | Search for vulnerabilities identified from a<br>vulnerability database other than NVDB, such as<br>MLIST or Security Focus.                                                                                                |  |

| Search Element          | <b>Description</b><br>Search for vulnerabilities with a CVSS score less                                                                                                    |
|-------------------------|----------------------------------------------------------------------------------------------------|
| CVSS Score less than    | than a specified value.                                                                                                    |
| CVSS Score greater than | Search for vulnerabilities with a CVSS score<br>greater than a specified value. Use CVSS Score<br>less than and greater than to find vulnerabilities<br>between a score range. |
| Published between       | Search for NVDB vulnerabilities and user-created vulnerabilities published between a specified period of time.                                                                 |
| Modified between        | Search for vulnerabilities modified between a specified period of time.                                                                                                    |

## To assign a vulnerability:

1. Follow with the navigation in the following table for the desired object type:

| Object                 | Navigation                                                                                                    |
|------------------------|----------------------------------------------------------------------------------------------------|
| Entity                 | Go to <b>Entities</b> > <b>Entities</b> , then select an entity<br>to open. Click the <b>Vulnerabilities List</b> tab ><br><b>Assign</b> .                                                                         |
| Control and Subcontrol | Go to <b>Content</b> > <b>Controls</b> and Questionnaires,<br>then click a control or subcontrol to open. Click<br>the <b>References</b> tab > <b>More Actions</b> > <b>Map to</b><br><b>Vulnerability</b> .       |
| Ticket                 | Go to <b>Home</b> > <b>Tickets</b> , then click a ticket to<br>open. Click <b>Linked To</b> > <b>Vulnerabilities</b> tab ><br><b>Assign</b> .                                                                      |
| Technology             | Open RiskVision Threat and Vulnerability<br>Manager. Go to <b>Vulnerabilities</b> > <b>All</b><br><b>Technologies</b> , then click a technology to open.<br>Click <b>Vulnerabilities</b> > <b>Link to Existing</b> |

| Object | Navigarabilities.                                                                                   |
|--------|----------------------------------------------------------------------------------------------------|
|        |                                                                                                    |
| Chart  | Go to <b>Analytics</b> > <b>Charts</b> . Click a chart. Go to the <b>Filters</b> tab, then click +. |

2. Search for vulnerabilities. Click **Select Search Criteria** and select search elements, or click the **Published between** or **Modified between** checkbox to select a date range. Click **Search**.

| Severity V                | High                             | Select search criteria  | T                               |               |    |
|---------------------------|----------------------------------|-------------------------|---------------------------------|---------------|----|
| Select search criteria    |                                  | Select search criteria  | T                               |               |    |
| Published between         | 2018-01-01 and 2019-05-11        | Modified between        | 2018-08-15 and 2019-            | 08-15         |    |
| Search in the National Vu | Inerability Database.            | Resolver RiskVision - G | oogle Chrome —                  |               |    |
|                           |                                  | A Not secure   pm-      | ca-edm01.corp.resolver.com/spc/ | detail.jsp?id | 1. |
| Matching Vulnerabilities  |                                  | Vulnerability: CVE-20   | 18-6000                         | 🖌 Edi         | it |
| More than 250 vulneral    | bilities found Showing first 250 |                         | CVE-2018-5999.                  | ii wiui       |    |
|                           | Sintoo louna. Onorining not 200. | General                 | Identifier CVE-2018-6000        |               |    |
| 1-100 of 250 Show 100     | v rows Page 1 2 3                | Got CVSS v2.0 Score     | References N/A                  |               |    |
| Mara Astiana              |                                  | Enhanced Score          | Severity High                   |               |    |
| More Actions V            | Filter by - Show                 |                         | Likelihood N/A                  |               |    |
| Namo                      | - Identifier Dub                 | Risk Score              | Weaknesses N/A                  |               |    |
| - Name                    | Identilier Fut                   | Identification          | Secondary N/A                   |               |    |
| CVE-2018-6000             | CVE-2018-6000 2018               | 8-01-22                 | Courses                         |               | I  |
| CVE-2018-5999             | CVE-2018-5999 201                | 8.01.22                 |                                 |               |    |
| 012-2010-0000             | 012-2010-0000 2010               |                         |                                 |               |    |
| CVE-2018-5988             | CVE-2018-5988 2018               | 8-01-24                 |                                 |               |    |
|                           | 01/5 00/0 5000 00/0              | • • • • •               |                                 |               |    |

Searching for elements in the Select Vulnerabilities dialog.

Search results are returned using:

- The "AND" operator If the search criteria is applied to the different search elements.
- The "Contains" operator If the input text is entered for a single search element.
- The "Or" operator If the search criteria is a comma separated value for the Identifier search element.
- Select the check box next to the vulnerability, then use the right arrow to move the vulnerability into vulnerabilities to assign pane, and then click **OK**. To remove the selection, use the left arrow.